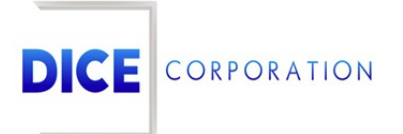

DICE Products & Technical Documentation

## **Advanced Filtering**

DICE Corporation | 1410 South Valley Center Drive | Bay City, MI 48706 USA | Phone: 989.891.2800 | Fax: 989.891.2801 <u>dicecorp.com</u> Copyright © 2017 DICE Corporation. All Rights Reserved

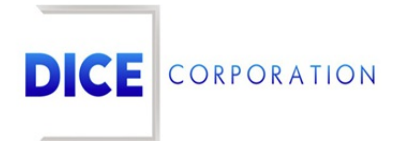

DICE Corporation Technology Park 1410 South Valley Center Drive Bay City, MI 48706

1-800-RUN DICE 989-891-2800 | International 989-891-2801 | FAX

info@dicecorp.com

Revision: 1-be5bf879a20b334644ae21276a23847f

© 2014 by DICE Corporation. All rights reserved for use in the DICE Corporation Documentation Department. Reproduction, adaptation, or translation without written permission is prohibited, except as allowed under the copyright laws. All of the trademarks, service marks, registered trademarks, names, products, and services mentioned in this document are the property of their respective owners, vendors, or organizations. The proprietary and confidential information in this document is subject to change without notice. DICE Corporation software, products, services, and policies are revised as needed. If the information contained in this document does not match the specific design of a DICE system or arrangement of system options, the system may contain customized programming and features, exhibit differences in functionality and appearance resulting from variations to default setup and configuration parameters, run on a different software release-upgrade or software build, or incorporate advance-release features, patches to builds, or other third- party or special-release DICE software packages. Please direct any comments or questions about this document to the DICE Corporation Documentation Department. Please direct comments and questions about DICE software systems to the appropriate department in DICE Corporation Support.

## **Table of Contents**

| Table of Contents           | 3 |
|-----------------------------|---|
| Advanced Filtering          | 4 |
| Available Filter Parameters | 6 |

## Advanced Filtering

The **Advanced Filter** option allows users to sort data within the tables throughout Matrix more precisely. While each column is equipped with its own search bar, the **Advanced Filter** option provides access to more specific criteria to narrow down what information is displayed.

Perform the following steps to create and apply an advanced filter to tables.

1. Select Advanced Filter from the toolbar options (Figure 1).

| Prospect Number | Prospect                 |   | City     |   | Stat | e | Representative | Da | ys Old 🌲 | Note  | Days |
|-----------------|--------------------------|---|----------|---|------|---|----------------|----|----------|-------|------|
| ×               |                          | х |          | × |      | x | x              |    | x        |       | ×    |
| 00000001927     | Avocado Bakery           |   | BAY CITY |   | MI   |   | KMN            | 0  |          | 0     |      |
| 0000001927      | Avocado Bakery           |   | BAY CITY |   | MI   |   | KMN            | 0  |          | 0     |      |
| 0000001927      | Avocado Bakery           |   | BAY CITY |   | MI   |   | KMN            | 0  |          | 0     |      |
| 0000001928      | Southern Grove<br>Snacks |   | HARRISON |   | MI   |   | KMN            | 4  |          | Never |      |
| 00000002023     | t                        |   | Saginaw  |   | MI   |   | JS             | 4  |          | 4     |      |
|                 |                          |   |          |   |      |   |                |    |          |       |      |
|                 |                          |   |          |   |      |   |                |    |          |       |      |

(Figure 1)

2. Select **AND** or **OR** from the filter type drop-down (Figure 2).

| Filter      | ×      |
|-------------|--------|
| ✓ AND+ () + |        |
| OR \        |        |
| * Reset     | Find P |
|             |        |
| (Figure     | 2)     |

- **AND** matches *all* information fitting the criteria.
- **OR** matches *any single* information fitting the criteria.
- 3. Select the + icon to add search criteria (Figure 3). Continue to step 5.

| Filter  | ×      |
|---------|--------|
|         |        |
| * Reset | Find P |
| (Figure | : 3)   |

 Select the +{} icon to add a filter subgroup (additional AND or OR criteria that should be met) (Figure 4).

| Filter  | ×      |
|---------|--------|
|         |        |
| * Reset | Find P |
| (Figu   | ure 4) |

5. Select the desired information the table data should be filtered by from the criteria drop-down (Figure 5).

| Filter                                                         |            | ×      |
|----------------------------------------------------------------|------------|--------|
| AND 🔷 + {} +                                                   |            |        |
| <ul> <li>Prospect Number</li> <li>Prospect</li> </ul>          | equal 💠    | -      |
| City<br>State State<br>Representative<br>Days Old<br>Note Days | ]          | Find P |
|                                                                | (Figure 5) |        |

6. Select the desired rule the search should follow when filtering data from the parameter drop-down (Figure 6). All available parameters and their definitions can be found below.

| AND 🛊 + {} +  |                                                                                                    |        |
|---------------|----------------------------------------------------------------------------------------------------|--------|
| City<br>Reset | <ul> <li>✓ equal<br/>not equal<br/>less<br/>less or equal<br/>greater<br/>greater or equal<br/>begins with<br/>does not begin with<br/>ends with<br/>does not end with</li> </ul> | Find P |
|               | contains<br>does not coludin<br>is null<br>is not null<br>is in<br>is not in                                                                                                    |        |

(Figure 6)

7. Input the desired variable data should be filtered by given the set parameters into the text field (Figure 7).

| Filter              |            |     |        |
|---------------------|------------|-----|--------|
| AND \$ + {}<br>City | + contains | Bay |        |
| ✤ Reset             |            |     | Find P |

(Figure 7)

- 8. If a subgroup was added, repeat steps 5-7 for the subgroup as well.
- 9. Select **Find** to complete the search.
- 10. Select **Reset** to clear all entered criteria and begin from step 2.

The table will refresh with the data that meets your entered search criteria.

| Туре                   | Definition                                                                                                    |
|------------------------|----------------------------------------------------------------------------------------------------|
| Equal                  | The search will only return data that matches the entered criteria exactly.                                         |
| Not Equal              | The search will only return data that <i>does not</i> match the entered criteria.                                   |
| Less                   | For numeric searches. The search will return data containing numbers <i>less than</i> the entered criteria.         |
| Less or Equal          | For numeric searches. The search will return data containing numbers equal to or less than the entered criteria.    |
| Greater                | For numeric searches. The search will return data containing numbers <i>greater</i> than the entered criteria.      |
| Greater or<br>Equal    | For numeric searches. The search will return data containing numbers equal to or greater than the entered criteria. |
| Begins With            | The search will return data that starts with the entered criteria.                                                  |
| Does Not<br>Begin With | The search will return data that <i>does not</i> start with the entered criteria.                                   |
| Ends With              | The search will return data that finishes with the entered criteria.                                                |
| Does Not End<br>With   | The search will return data that <i>does not</i> finish with the entered criteria,                                  |
| Contains               | The search will return data that includes the entered criteria.                                                     |
| Does Not<br>Contain    | The search will return data that <i>does not</i> include the entered criteria.                                      |
| ls Null                | The search will return data where the selected search criteria field was left blank.                                |
| ls Not Null            | The search will return data where the selected search criteria field is populated with information of some kind.    |
| ls In                  | This option is not currently in use.                                                                                |
| ls Not In              | This option is not currently in use.                                                                                |

## Available Filter Parameters